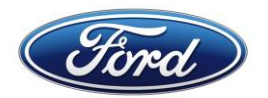

# JOB AID – GTPCM NEW/CHANGE CONNECTION REQUEST

This document provides instructions for requesting in the GTPCM Website a new connection or changing an existing connection to exchange data with Global Electronic Commerce Hub (GECHub).

URL to submit request: www.gtpcm.ford.com

Application: Global Trading Partner Community Management (GTPCM)

# Contents

| A) Submit New/Change Connection Request                                            | 2  |
|------------------------------------------------------------------------------------|----|
| Select ID Type                                                                     | 2  |
| New Connection Requests selection page                                             | 3  |
| Change Connection Request selection page                                           | 3  |
| Option 1 – User Not Logged-in to GTPCM (via ADFS authentication)                   | 3  |
| Option 2 – For Ford Internal User (Logged-in via ADFS Multi-Factor authentication) | 4  |
| Option 3 – For External User (Logged-in via ADFS Covisint authentication)          | 4  |
| B) Request for e-Invoicing setup for Germany market                                | 10 |
| C) Contact GTPCM Team                                                              | 11 |
| D) Creating a Ford IT Connect Support ticket                                       |    |

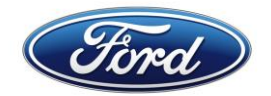

# A) Submit New/Change Connection Request

1. Click on URL <u>www.gtpcm.ford.com</u>

### 2. Go to navigation menu - Data Exchange Services -> Connection Request

<u>New Connection menu</u>

으Login Global Trading Partner Community Management Credentials Management Information 🗢 Report Incident Data Exchange Services ablaHelp 🗸 New Connection Important Bulletins ⊳ Connection Requests Upcoming Changes †↓ Change Connection , 2023) --Posted On (Friday, October 6, 2023) vindow is every Sunday from 4am EST to 11:30am EST. 25th September - New Help menu with Contact Us/FAQ/Job Aids pages have been launched in GTPCM. Access Request - SOLMIS re exp ... termit Read more Posted On (Wednesday, September 13, 2023) -Update Contact 13th September - EDI Specification option has been launched in GTPCM. Sample and FAQ's for all speci ... Read more GECHUB/Data Exchange Services Introduction

#### <u>Change Connection menu</u>

| Global Trading Partner Community Management                                                                                                    |                      |                                                                                                   |        |                                                                                  |          |
|----------------------------------------------------------------------------------------------------|----------------------|---------------------------------------------------------------------------------------------------|--------|----------------------------------------------------------------------------------|----------|
| Data Exchange Services 🔻                                                                                                    | Credentials Managem  | ent Information 🗸                                                                                 | Report | Incident Help ⊽                                                                  |          |
| Connection Request >                                                                                                    | New Connection       | Import                                                                                            | tant B | ulletins                                                                         |          |
| Connection Requests<br>Status                                                                                                    | Change<br>Connection |                                                                                                   |        | Upcoming Changes ↑↓                                                              |          |
|                                                                                                    | connection           | , 2023)                                                                                           |        | Posted On (Friday, October 6, 2023)                                              | <b>A</b> |
| Access Request - SOLMIS vindow is every Sunday from 4am EST to 11:30am EST.<br>ntermittent outages are exp 25th September - New Help menu with Contact Us/FAQ/Job Air<br>launched in GTPCM. |                      | 25th September - New Help menu with Contact Us/FAQ/Job Aids pages have been<br>launched in GTPCM. |        |                                                                                  |          |
| Update Contact                                                                                                    | Read more            |                                                                                                   |        | Posted On (Wednesday, September 13, 2023)                                        |          |
|                                                                                                    | J                    |                                                                                                   |        | 13th September - EDI Specification option has been launched in GTPCM. Sample and |          |
|                                                                                                    |                      |                                                                                                   |        | FAQ's for all speci<br>Read more                                                 |          |
|                                                                                                    |                      |                                                                                                   |        |                                                                                  |          |
|                                                                                                    |                      |                                                                                                   |        |                                                                                  |          |
|                                                                                                    |                      |                                                                                                   |        |                                                                                  |          |
| CECHIR (Data Exchange Services Introduction                                                                                                    |                      |                                                                                                   |        |                                                                                  |          |

#### Select ID Type

- Shown in "New Connection Requests" page for non-authenticated and Ford Internal, External Trading Partner users.
- Shown in "Change Connection Requests" page for non-authenticated and Ford Internal users.
- **GSDB Code** This is the 5 character code assigned to your company/location by Ford. This will become your unique connection ID in GECHub. e.g., LMC64
- Generic ID For Internal Ford applications only. This is the Generic ID that will be used by non-mainframe applications to connect with GECHub. e.g., SFTPXXX, OFTPXXX
- **RACFID** For Internal Ford applications only. This ID is for mainframe application to connect with GECHub. e.g., SS###XX, AB###XX

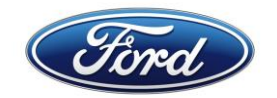

### New Connection Requests selection page

• Once the Unauthenticated user clicks on the 'Submit' button the "New Connection Requests" page, will show all fields with blanks.

| Global Trading Partner Co                       | د در <mark>در Login</mark>    |        |
|-------------------------------------------------|-------------------------------|--------|
| Data Exchange Services ▼ Credentials Management | Information   Report Incident | Help 🗸 |
| New Connection Requests                         | Click<br>Here                 |        |

### Change Connection Request selection page

### **Option 1 – User Not Logged-in to GTPCM (via ADFS authentication)**

• Once the Unauthenticated user selects the 'ID Type' and populates the Connection ID and then clicks on the 'Submit' button below, the "Change Connection Requests" page will show all fields with blanks.

| Ford Global T                                           | rading Partner Co                                                        | ommunity N                                                               | Management                                      | t ≗Login                                                                                                    |
|---------------------------------------------------------|--------------------------------------------------------------------------|--------------------------------------------------------------------------|-------------------------------------------------|----------------------------------------------------------------------------------------------------|
| Data Exchange Services 🗢                                | Credentials Management                                                   | Information $ abla$                                                      | Report Incident                                 | Help 🗸                                                                                                    |
| Change Connecti                                         | on Requests                                                              |                                                                          |                                                 |                                                                                                    |
| info Please use "Login" bu<br>then a blank form will be | tton at the top right corner of th<br>presented. Please refer to the lin | e home page to see er<br>ked user guide here to<br>Select ID Type<br>Sul | visiting commutant detail<br>open Click<br>Here | ils on the "Change Connection Requests" page. If you are unable to authenticate<br>ntication if you are an external Trading Partner. |

 In the light blue banner message in the above page for Trading Partners external users, the link will give instructions on how create a COVISINT / Ford Supplier Network ID (FSNID) in the Ford Supplier Portal and how to associate their GSDB Codes to it, that will be shown in GSDB Code drop down list on the "Trading Partner Change Connection" page.

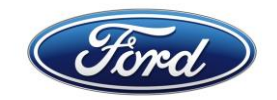

#### **Option 2 – For Ford Internal User (Logged-in via ADFS Multi-Factor authentication)**

• When user clicks on the 'Login' button in the 'Change Connection Requests' page show Authentication page below.

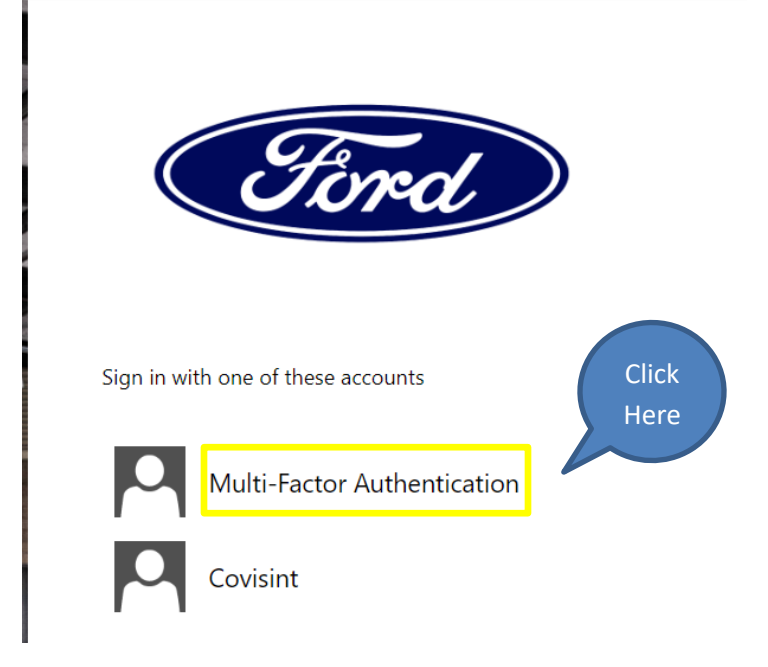

• Once the Authenticated Ford Internal user clicks on the 'Submit' button the "Change Connection Requests" page will show all fields with prepopulated data.

| Find Global Trading Partner Community Management |                        |                    |                     |                  |                 | wcheste5 |
|--------------------------------------------------|------------------------|--------------------|---------------------|------------------|-----------------|----------|
| Data Exchange Services マ                         | Credentials Management | Transaction Status | Information $ abla$ | Admin Services 🔻 | Report Incident | Help 🗸   |
| Change Connecti                                  | ion Requests           | Select ID Type V   | Click<br>Here       |                  |                 |          |

#### Select GSDB Code

- Shown in "Trading Partner Change Connection Requests" page for Authenticated Trading Partners External users.
- GSDB Code This is the 5 character code assigned to your company/location by Ford. This list will be created from the GSDB Codes that are associated to your COVISINT / Ford Supplier Network ID (FSNID).

#### **Option 3 – For External User (Logged-in via ADFS Covisint authentication)**

• When user clicks on the 'Login' button in the 'Change Connection Requests' page show Authentication page below.

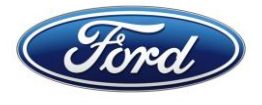

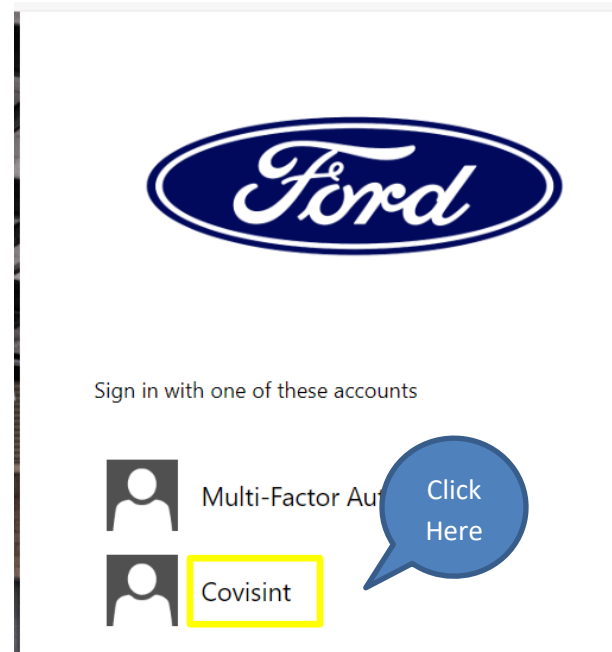

• When user clicks on 'Covisint' link above, show below 'opentext' login page. Then user fills out User Name and Password and clicks on 'Continue' button.

| opentext™                                                                                                   |  |  |  |  |
|----------------------------------------------------------------------------------------------------|--|--|--|--|
| User Name                                                                                                   |  |  |  |  |
| Password @                                                                                                  |  |  |  |  |
| Remember User ID on this computer By continuing, you accept the terms of use and privacy policy. Click Here |  |  |  |  |

• Once the Authenticated Trading Partners External user clicks on the 'Submit' button on the below "Trading Partner Change Connection" page, then the "Change Connection Requests" page will show all fields with prepopulated data.

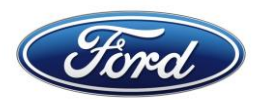

| Global Trading Partner Community Management |                        |                     |                 | Aw-chest2 |       |  |
|---------------------------------------------|------------------------|---------------------|-----------------|-----------|-------|--|
| Data Exchange Services 🗢                    | Credentials Management | Information $ abla$ | Report Incident | Help 🔻    | Click |  |
| Trading Partner                             | Change Connectio       | on                  |                 |           | Here  |  |
|                                             |                        | GSDB Code           | Select          | ~         |       |  |
|                                             |                        | Su                  | bmit            |           |       |  |

# 3. Multiple GSDB code function

- This function is in both "New and Change Connection Requests" pages and can be used when you have the same contact and configuration information for more than 1 GSDB Code that you administer.
- Additional GSDB Codes can be entered when you click on the 'folder' icon and see the data entry box below, this is not used for Generic ID's or RACFID's.

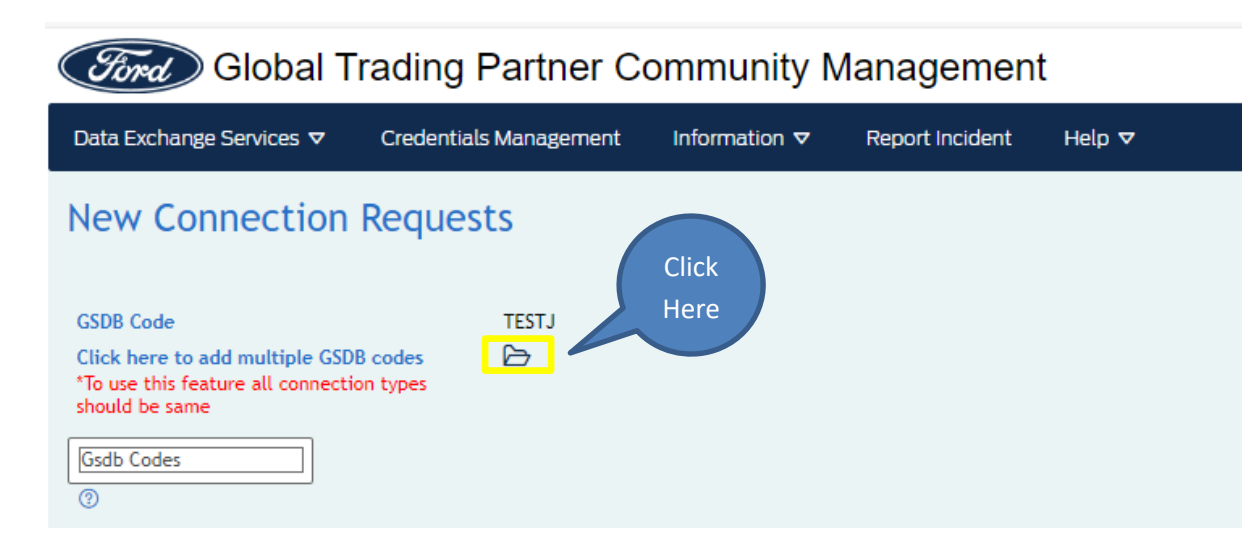

To add GSDB Codes in data entry box above, after entering a value hit the 'enter', 'tab' or 'comma' to confirm GSDB Code value, then you may begin typing the next GSDB Code until you have entered all GSDB Codes that you require, then move to the next data entry field on the page.

### 4. Enter Contact Information

- All the fields with a Red \* are required.
- This section is very important, the information is used to contact you if there are any changes at Ford or when your credentials are due for renewal.
- If your GTPCM Connection Request is for a 'Generic ID' the Escalation 1 'Ford Sponsor' or Escalation 2 – 'Manager/Reports To' fields are prepopulated from the Ford Active Directory system. Using the 'Clear Escalation Contact Us' green button, which is only shown for Generic ID requests, the user can replace these contacts with their own contact information.

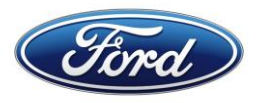

| *Denotes required fields      |                                                                                                    |
|-------------------------------|----------------------------------------------------------------------------------------------------|
| $m{ u}$ Contact Information   |                                                                                                    |
| Contact Name*                 |                                                                                                    |
| Phone Number*                 | Extension                                                                                                    |
| Email Address*                |                                                                                                    |
| Country*                      |                                                                                                    |
| State/Province/Region*        |                                                                                                    |
| Escalation Contact Name 1*    |                                                                                                    |
| Escalation Phone Number 1*    | Extension                                                                                                    |
| Escalation Email Address 1*   |                                                                                                    |
|                               | Escalation 2 details are mandatory for submitting the form.<br>If Escalation 2 details do not exist, click checkbox to use Escalation 1 details for Escalation 2. |
| Escalation Contact Name 2*    |                                                                                                    |
| Escalation Phone Number 2*    | Extension                                                                                                    |
| Escalation Email Address 2*   |                                                                                                    |
| Clear Escalation Contact Info | Escalation contacts are auto populated from Enterprise Identity Management. However you can use clear button to override                                          |

• VAN or Service Provider managed connections - Contact information of the Trading Partner should be provided in Escalation 1 or Escalation 2 fields.

# 5. Enter Configuration Information

- All the fields with a Red \* are mandatory.
- 'Communication Protocol' Drop down menu with the protocols that are available in GECHub.
- FTP Communication Protocol is no longer supported at Ford.
- When 'Data Type' field has 'EDI' or 'BOTH' selected in drop down list, the following fields are shown:
  - 1. EDI Format Has multi select drop down to list.
  - **2.** EDI Transaction Types -Has multi select drop down list with values based on what was select in EDI Format above.
  - 3. Plant Code
- 'EAN Number' This field is displayed and mandatory if you select 'SBI Self Billing Invoice' in 'EDI Format' field and select 'EANCON' in 'EDI Transaction Types' field.
- 'Plant Code' This field is mandatory if you select 'EDIFACT' in 'EDI Format' field and/or select '866' in 'EDI Transaction Type' field.
- 'Application Name(s)' Enter in all the Ford Teams or Application names that you will be exchanging files with.
- 'Is this conection for SOLMIS only' Using the radio buttons and select the right option or select 'Not Known' if you are not sure.
- 'Group Destination Codes' Which is displayed under the SOLMIS question when 'Yes' is selected, this is a mandatory field for SOLMIS connections. e.g., ARALL, AUOUT
- 'Environment' has 3 options:
  - Test Only This option should be selected if you have a separate environment for Testing and you are only going to test with the Connection ID in your request.
  - **2.** Production Only This option should be selected if you have Production environment only and you do not have a separate test environment.

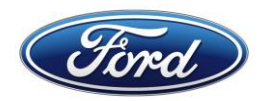

**3.** Both (Test and Production) - This option should be selected if you have separate environment for Testing as well as Production.

| $\checkmark$ Configuration Information |                                                           |
|----------------------------------------|-----------------------------------------------------------|
| Communication Protocol *               | Select Option                                             |
| Data Type*                             | EDI 🗸 🕐                                                   |
| EDI Format *                           | SBI - Self Billing Invoice 🗸 🕜                            |
| EDI Transaction Types *                | EANCON V EAN Number *                                     |
| Plant Code                             |                                                           |
| Application Name(s) *                  |                                                           |
| Is this connection for SOLMIS only? *  | ${ m @}$ Yes ${ m \bigcirc}$ No ${ m \bigcirc}$ Not Known |
| Group Destination Codes *              | Select Option                                             |
| Environment *                          | Select Option                                             |

### 6. Enter Dates

- The 'Production Launch Date' is required to be after the 'Quality Assurance Testing Date'.
- These dates will be reviewed by the GTPCM Onboarding Analyst for prioritization based on the QA date you put in your request.

| ∨ Dates                         |   |            |
|---------------------------------|---|------------|
| Quality Assurance Testing Date* | Ë | MM/DD/YYYY |
| Production Launch Date*         | Ë | MM/DD/YYYY |

### 7. Enter Comments if any

• Use this section to share any special instructions or to share business impact tied to dates in your request or any other GSDB Codes that you already have that are setup in the same way.

| Comments |                          |                 |                                              |     |
|----------|--------------------------|-----------------|----------------------------------------------|-----|
|          |                          | l'm not a robot | reCAPTCHA<br>Privacy - Terms                 |     |
|          |                          | Submit          | Reset Cancel                                 |     |
|          | ©2021 Ford Motor Company | Corpora         | Website   Privacy Policy   Privacy Policy (E | EU) |

### 8. Submit your request

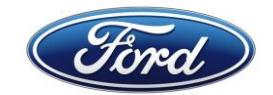

### 9. GTPCM Connection Request Confirmation message

- REQGTPCM\* This number can be used to view the status of your request in the navigation of 'Data Exchange Services -> Connection Requests Status'
- You will need a COVISINT/ FSNID to access the GTPCM Connection Request information for your GSDB Code(s) if you are a Trading Partner external user. If you are a Ford internal user, you will use your Ford CDSID to see your GTPCM Connection Request information.

| Find Global Trading Partner                                                                                                    | 은 Login            |      |  |  |
|----------------------------------------------------------------------------------------------------|--------------------|------|--|--|
| Data Exchange Services マ Credentials Manageme                                                                                                    | lp <b>マ</b>        |      |  |  |
| Please allow 1-8 business days for your request to be assigned to an EDI analyst (time depends on no. of requests in the queue). Once assigned, the EDI analyst will contact you and share required connection and testing procedures.<br>Following GTPCM request(s) have been created successfully |                    |      |  |  |
| Connection ID Request ID Submission Successful                                                                                                    |                    |      |  |  |
| TESTL                                                                                                    | REQGTPCM2024005707 | true |  |  |

# 10.GTPCM Connection Request Confirmation Email message sent to 'Contact Email' address

| GTPCM Prod: GTPC                                                                          | CM - New Connection                                                                 | n Request Submission for Co                                                           | onne              | ction ID <mark>.</mark> "   | TESTL'                              |                                   |
|-------------------------------------------------------------------------------------------|-------------------------------------------------------------------------------------|---------------------------------------------------------------------------------------|-------------------|-----------------------------|-------------------------------------|-----------------------------------|
|                                                                                           | l.com                                                                               |                                                                                       | $\odot$           | ← Reply                     | Keply All                           | $\rightarrow$ Forward             |
| To Chesterfield                                                                           | l, Wilf (W.)                                                                        |                                                                                       |                   |                             |                                     | Tue 7/30/2024                     |
| lease allow 1-8 business da<br>nalyst will contact you and<br>in the connection request s | ays for your request to be ass<br>I share required connection a<br>status function. | signed to an EDI analyst (time depends o<br>and testing procedures. For any escalatio | on no.<br>ons, yo | of requests<br>ou can reach | in the queue). C<br>the team via 'C | Once assigned,<br>ontact Analyst' |
| Request ID                                                                                | REQGTPCM2024005707                                                                  |                                                                                       |                   |                             |                                     |                                   |
| Request Date                                                                              | 07/30/2024                                                                          |                                                                                       |                   |                             |                                     |                                   |
| Contact Name                                                                              | Wilf Chesterfield                                                                   |                                                                                       |                   |                             |                                     |                                   |
| Contact Phone                                                                             | 519-555-1212                                                                        |                                                                                       |                   |                             |                                     |                                   |
| Contact Email                                                                             | wcheste5@ford.com                                                                   |                                                                                       |                   |                             |                                     |                                   |
| Communication Protocol                                                                    | SFTP                                                                                |                                                                                       |                   |                             |                                     |                                   |
| QA Testing Date                                                                           | 07/30/2024                                                                          |                                                                                       |                   |                             |                                     |                                   |
| Prod Launch Date                                                                          | 07/31/2024                                                                          |                                                                                       |                   |                             |                                     |                                   |
| GSDB-Code                                                                                 | TESTL                                                                               |                                                                                       |                   |                             |                                     |                                   |

Sent for Unauthenticated User

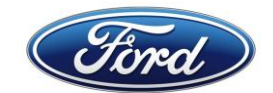

### B) Request for e-Invoicing setup for Germany market

If you are working on a connection for e-Invoicing flow for IERP-AP for Germany market, then in the Comments section of your GTPCM NEW/CHANGE Connection Request shown above put the following message:

This request is to setup e-Invoicing flow for IERP-AP (Accounts Payable) for Germany market.

Fill out the following fields as below:

- All the fields with a Red \* are mandatory.
- Step 1: Communication Protocol

The protocols that are available in GECHub are provided in the drop-down list.

**Select** the protocol you will be using to communicate with GECHub.

• Step 2: Data Type

Select 'BOTH' in the Data Type drop down list

#### • Step 3: EDI Format

In the EDI Format drop-down list:

Select 'Other/None'

After selecting 'Other/None', the 'Desc' textbox is displayed.

Select any other EDI formats that you will be using.

• Step 4: EDI Format Desc

Enter 'e-Invoice IERP-AP'.

#### • Step 5: EDI Transaction Types

In the EDI Transaction Type drop-down list:

**Select** 'Other/None' (After selecting 'Other/None', the 'Desc' textbox is displayed.)

Select any other EDI transaction types that you will be using.

• Step 6: EDI Transaction Types Desc

Enter 'e-Invoice for Germany XML'.

• Step 7: Plant Code

This field is mandatory if you select 'EDIFACT' in 'EDI Format' field and/or select '866' in 'EDI Transaction Type' field. Otherwise it is an optional field.

Enter the plant code in the textbox.

### Step 8: Application Name(s)

In the Application Name(s) textbox:

**Enter** 'IERP-AP' in the textbox.

If you have additional applications to enter,

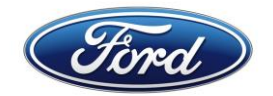

**Enter** a comma followed by any other applications that you will be exchanging files with. Use a comma between each entered application.

#### • Step 9: Is this conection for SOLMIS only?

Select the 'No' radio button

#### • Step 10: Environment

'Environment' has 3 options:

Test Only - This option should be selected if you have a separate environment for Testing and you are only going to test with the Connection ID in your request.

Production Only - This option should be selected if you have Production environment only and you do not have a separate test environment.

Both (Test and Production) - This option should be selected if you have separate environment for Testing as well as Production.

Select the environments you need to connect to.

| ✓ Configuration Inform                | nation |                                                |
|---------------------------------------|--------|------------------------------------------------|
| Communication Protocol *              | Step 1 | Select Option                                  |
| Data Type*                            | Step 2 | вотн 🗸 🕲                                       |
| EDI Format *                          | Step 3 | Other/None V 3 Step 4 e-Invoice IERP-AP        |
| EDI Transaction Types *               | Step 5 | Other/None   Step 6  e_Invoice for Germany XML |
| Plant Code                            | Step 7 |                                                |
| Application Name(s) *                 | Step 8 | IERP-AP ⑦                                      |
| Is this connection for SOLMIS only? * |        | ○ Yes   No ○ Not Known  Step 9                 |
| Environment *                         |        | Select Option V 🕐 Step 10                      |

# C) Contact GTPCM Team

- 1. You can use the GTPCM Website <u>www.gtpcm.ford.com</u> and use one of the following methods which require you to authenticate with your COVISINIT credentials:
  - i. Go to the 'Data Exchange Services -> Connection Requests Status' menu and find you GTPCM Connection Request and click on the 'Contact Analyst' button.

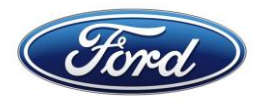

| Global Trading Partner Community Management |                            |          |               |                                        |             |                              |                  | cheste5                      |                  |                 |
|---------------------------------------------|----------------------------|----------|---------------|----------------------------------------|-------------|------------------------------|------------------|------------------------------|------------------|-----------------|
| Data Exchange Services 🗸                    | Credentials Management     |          | lanagement    | Transaction Status Information $ abla$ |             | ion 🗸 🛛 ,                    | Admin Services ⊽ |                              | eport Incider    | nt Help 🗸       |
| Connection Request                          | Connection Requests Status |          |               |                                        |             |                              |                  |                              |                  |                 |
| Connection Requests<br>Status               | itters Global Search       |          |               |                                        |             |                              |                  |                              |                  |                 |
| Access Request - SOLMIS                     | nectio Request             | Status 1 | Assigned To 1 | Communication                          | QA Date     | QA ETA<br>Date               | PROD Date        | PROD ETA<br>Date             |                  |                 |
| Update Contact                              | î↓                         | Туре ↑↓  | Status 11     | Assigned to 1                          | Protocol ↑↓ | <sup>mm-dd-</sup> yyyy<br>1↓ | mm-dd-yyyy<br>↑↓ | <sup>mm-dd-</sup> yyyy<br>1↓ | mm-dd-уууу<br>↑↓ |                 |
| REQGTPCM2024005707                          |                            | All      | All           | All                                    | All         |                              |                  |                              |                  |                 |
| REQGTPCM2024005707                          | ESTL                       | NEW      | Submitted     |                                        | SFTP        | 07-30-2024                   |                  | 07-31-2024                   |                  | Contact Analyst |

ii. Go to the 'Report Incident' menu and use this feature, to ask questions regarding your GTPCM Connection Requests.

| Ford Global T            | ıt ≏Login              |                     |                 |        |  |  |  |
|--------------------------|------------------------|---------------------|-----------------|--------|--|--|--|
| Data Exchange Services 🗢 | Credentials Management | Information $ abla$ | Report Incident | Help 🗸 |  |  |  |
| Important Bulletins      |                        |                     |                 |        |  |  |  |

 You will select the GSDB Code that you have a question on, from the drop down list provided below that are associated with your COVISINT / FSNID in the Ford Supplier Portal.

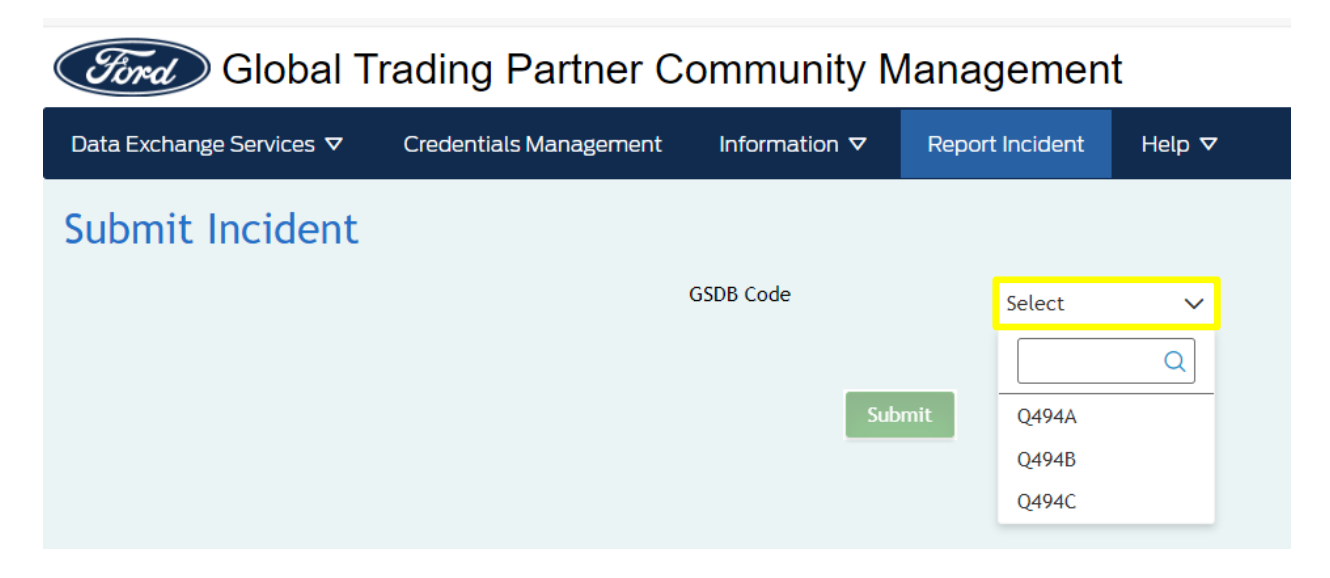

If you have issues with accessing your GSDB Codes in above 2 GTPCM pages, please review the Job Aids file '**How to Obtain a COVISINT ID and FSNID and Associate them with GTPCM Web Application and your GSDB Codes**', found in the GTPCM 'Help -> Job Aids' menu.

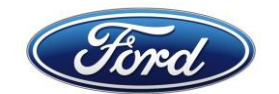

# D) Creating a Ford IT Connect Support ticket

You can go to our GTPCM Website <u>www.gtpcm.ford.com</u> 'Help -> Contact Us' menu, to find information and links.

Please ensure to give the following information:

- i. Your Connection ID / GSDB Code / Generic ID / RACFID.
- ii. Environment you are having issue QA or PROD.
- iii. Description of issue, please provide any details and or print screens on the errors you received. If you are VAN provider than please add your VAN name.